## Parents Sign-Up Guide

Dear Parent/s,

Please refer to this guide to successfully sign-up for Bambi Buses system. This quick process requires the use of your smartphone or a computer, and access to your e-mail.

Step 1: Launch website

Go to: www.bambibuses.com

Step 2: Sign-Up

Click **Parents Sign-Up** button at the top right corner of the page.

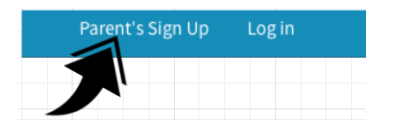

Step 3: Access to Application

Please input your email address that you have registered with the school previously.

| Parer   | nt's Sigr     | n Up |  |  |  |  |  |  |  |  |
|---------|---------------|------|--|--|--|--|--|--|--|--|
| Your E- | -Mail ID here | à    |  |  |  |  |  |  |  |  |
| Sign Up |               |      |  |  |  |  |  |  |  |  |

- NOTE: If you have not provided the school with your email address, please contact the school to enroll your email into the school's database.

## Step 4: Login

You will receive a temporary password in your email address, navigate back to <u>www.bambibuses.com</u> and click --> Log In (using your e-mail address and password sent to your email)

Once logged in you will be presented with your \*child information tab. scroll all the way down and enter your <u>Contact phone number</u> and <u>Current Phone provider</u> (ex: T-mobile, AT&T, Verizon..etc)

| Primary phone                      |      |
|------------------------------------|------|
|                                    |      |
| Primary phone is required          | <br> |
| Primary phone provider             |      |
| (Select One)                       | \$   |
| Primary phone provider is required |      |

- NOTE: Bus Routes for you child have been pre-populated by the system and you may disregard those fields.

Click → Update (at the bottom of the page) You should see the following message: "Success!!! Child information updated"

## Parents Sign-Up Guide

## Step 5: Password Change

Click your email address in the upper corner: <u>sample@yahoo.com</u> Click "Account" tab on the drop-down menu

Type your current temporary password Finally type your new password and click Change Password You should see the following message: "Password Updated"

Step 6: Dashboard Access

Right next to your account (email address) there is a "Dashboard" Tab Click on the Dashboard and you will be able to see the name of your child

| Parent's Dashboard |  |              |
|--------------------|--|--------------|
| Child Test         |  | Edit Details |
|                    |  |              |
| Child Test         |  | Edit Details |
|                    |  |              |

The tabs will be blank if the Bus is not en-route.

Once the driver signs-on to the Route (Pick up / Drop Off) the Route will be made available

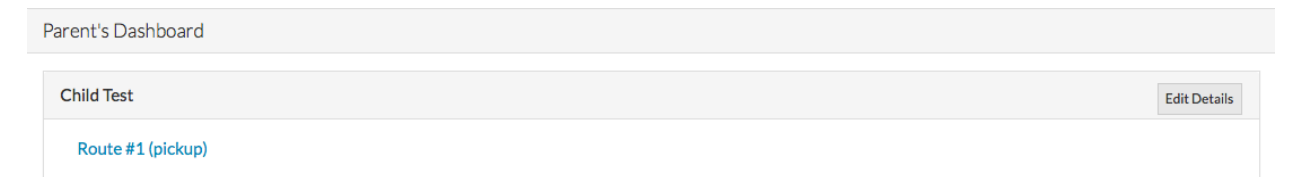

Click the Route # and you will be able to see the Bus on the live-view map.

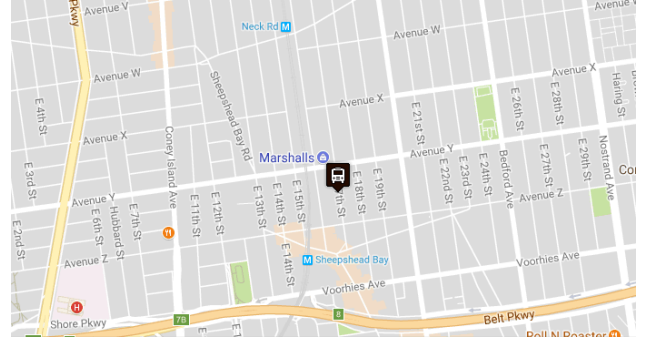

If you have any further questions or inquires please email our Support department at: <a href="mailto:support@bambibuses.com">support@bambibuses.com</a>;

Please note that response time may take up to 24 hours from the initial request.

<u>\*child information tab.</u>  $\leftarrow$  If you have more than 1 child using transportation; by default, system will show the first child upon initial login. Once you click update and navigate to "Dashboard" you will see your other children within that page.